## Firefox open pdf in acrobat

## Firefox open pdf in acrobat Rating: 4.6 / 5 (1860 votes) Downloads: 12316 CLICK HERE TO DOWNLOAD>>>https://tds11111.com/7M89Mc?keyword=firefox+open+pdf+in+acrobat

Mozilla Firefox, a free, Open Source browser, is becoming increasingly popular in the legal community. Type PDF in the Search file types or applications search bar. Add drawings (or Firefoxhandles PDF files natively without using a plugin and by default PDF files now open in the Firefox PDF preview window. Click the Text button to choose a color and text size before selecting where on the document you wish to add text. Some legal users feel it is more secure than Internet Explorer To use Adobe Acrobat as a default for PDF documents in Firefox, please follow these steps in Firefox: Click on Tools from the menu bar Select Options Scroll to the Applications section. Press the return key. Click on Applications in the left-hand menu. Let me know if you have any further questions Go to Menu > Download s or press CTRL+J to open your downloads. To open PDFs from the directly in Acrobat, uncheck "Display in browser: A More Flexible Approach using Firefox. It's that easy! Select Always Open in System Viewer from the drop-down menu. That's not all! Click in the Action column next to Portable Document Format (PDF) and select Open in Firefox Once that's selected, all your PDF files will be opened by the in-built viewer whenever you click on one. When using Firefox, you can select whether a PDF file opens in Firefox or another app/browser. Scroll down to Portable Document Format (PDF) and select Use Adobe Acrobat Reader DC (in Firefox) from the dropdown. In the first subsection, the text "Opens with:" indicates which PDF viewer is set as your default. Right-click on a PDF file from the Downloads list. To change this, go to menu Tools -> Options, Choose Firefox > Options > Applications. Select Adobe Acrobat DC or Reader from the list as, • How to Open PDF Files in Mozilla Firefox. In the Content Type area, scroll to Portable Document Format (PDF). I hope this helps! Click the Action column next to Portable Document Format (PDF), and then select an application to open the PDF. For example, to use the Acrobat plug-in within the browser, choose Use Adobe Acrobat (in Firefox) Mozilla Firefox: Open Firefox and type about:preferences into the address bar. By default, Firefox, Open PDF files from right-click context menuTransfer already opened PDF files to the external PDF viewer by pressing the browser's action buttonDetect Open the PDF in Firefox. Click the Change button.

Difficulté Très facile

Durée 579 heure(s)

Catégories Énergie, Bien-être & Santé, Machines & Outils, Sport & Extérieur, Science & Biologie

① Coût 836 USD (\$)

## Sommaire

Étape 1 -Commentaires

| Matériaux | Outils |
|-----------|--------|
| Étape 1 - |        |